## Anleitung – Office 365 installieren

Office365 Installation am PC oder Laptop (wird auch für Apple Devices angeboten)

- 1. Öffne die Schulhomepage (*www.g11.ac.at*)
- 2. Klicke auf *webmail*

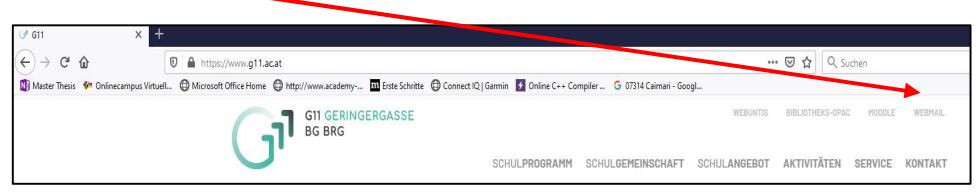

- 3. Schreib deinen Benutzernamen
- (vorname.nachname@g11.ac.at (oder vorname.nachname@student.g11.ac.at) und trage Dein Kennwort (Schulkennwort) ein

| Microsoft                 |
|---------------------------|
| ← stefan.wippel@g11.ac.at |
| Kennwort eingeben         |
| Kennwort                  |
| Kennwort vergessen        |
| Anmoldon                  |
|                           |

4. Auf die 9 Punkte klicken und anschließend auf Office365 klicken

|                |                                         | C 611 X C E-Mail - Wopel Stefan - Outle: X +                                   |
|----------------|-----------------------------------------|--------------------------------------------------------------------------------|
|                |                                         | Master Thesis  Onlinecations Virtuell. Microsoft Office Home  Hitp://www.acade |
| iii Outlook    | Ø Suchen 771 10-01                      | •••• Office 365 - 7                                                            |
| Neue Nachricht | Alle als gelesen markieren 🦻 Rückgängig | Apps * Filter *                                                                |
| ∨ Favoriten    |                                         | Outlook OneDrive                                                               |

5. Auf *Office installieren* klicken – dann Office365-Apps

| office a | iom/fauth       | +28/kme+1   |                |                  |              | -               |                    |      | ••• 🛛 🔔 Q, Sothern                                                                                                    |    |
|----------|-----------------|-------------|----------------|------------------|--------------|-----------------|--------------------|------|----------------------------------------------------------------------------------------------------|----|
| tome     | @ http://s      | www.academy | Erste Schritte | Connect K1   Gan | min 🚺 Online | C++ Compiler    | 1714 Calmari - Goo | +    |                                                                                                    |    |
|          |                 |             | 4 4            | P. 100           | 40           | Real Providence |                    |      |                                                                                                    | 4  |
| Gut      | en Mo           | orgen       |                |                  |              |                 |                    |      | Office installieren                                                                                                    |    |
| -        | +               | 0           | ~              | L.               | 8            | 1               | •                  | 2    | Office 365-Apps<br>Emtial Outlook, OneDrive for Business, Wo<br>Eacol, PowerPoint and meter.                            | nt |
| N        | eve/s<br>jinnen | Outlook     | OneDrive       | Word             | Excel        | PowerPoint      | OneNote            | nt - | Weitere Installationsoptionen<br>Wählen Sie eine andere Sprache aus, oder<br>installieren Sie andere zusammen mit Ihrem |    |
|          |                 | 4           | $\rightarrow$  |                  |              |                 |                    |      | Absnrement verfligbare Apps.                                                                                            |    |
|          | and a second    | Automite    | Alla Anne      |                  |              |                 |                    |      |                                                                                                    |    |

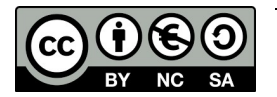

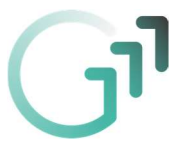

<section-header>

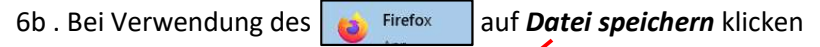

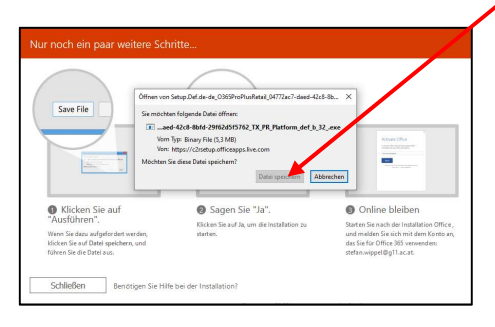

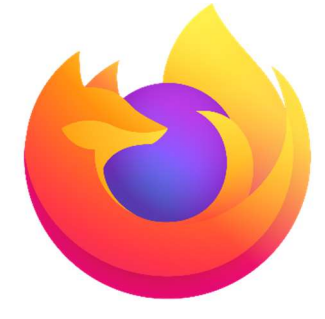

Öffnen Sie *hier* die Downloadliste und klicken Sie auf die *Setupdatei* um Office365 zu installieren

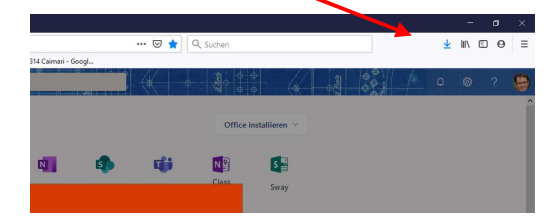

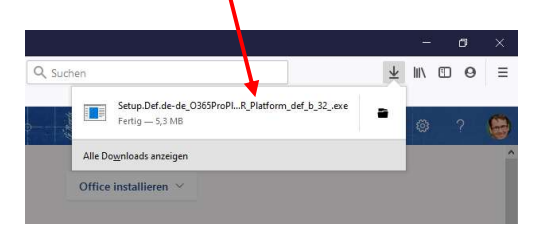

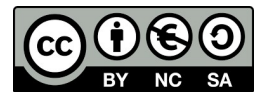